## To Migrate from Lynda.com to Linked Learning

- 1. Open LinkedIn Learning Email
- 2. Click on "Activate Account Now"
- 3. Click on "Do not Connect with LinkedIn Account"
- 4. You should see this prompt

| To confirm your    | identity, please enter your email verification code. |
|--------------------|------------------------------------------------------|
| Email Address      |                                                      |
|                    | Send verification code                               |
| New Password       |                                                      |
| Confirm New Passwo | ord                                                  |
|                    | Create                                               |
|                    | Cancel                                               |
|                    | Already have an account?                             |

- 5. Enter Email address
- 6. Click on "Send Verification code"

- 7. Open email inbox and retrieve email with verification code
- 8. Add verification code to linkedIn verification code box (Click verify)
- 9. Create / change password (try google password for this, if that doesn't work make a new one)

| To confirm your    | identity, please enter your email verification code. |
|--------------------|------------------------------------------------------|
| danielcardona@pcac | l.edu                                                |
|                    | Change e-mail                                        |
| New Password       |                                                      |
| Confirm New Passwo | ord                                                  |
|                    | Create                                               |
|                    | Cancel                                               |
|                    | Already have an account?                             |

10. Skip until the skill screen, as shown. It requires choosing at least 1 skill to move forward.

| En  | ter skills or add from the list below          |
|-----|------------------------------------------------|
| Dig | gital Marketing + Design + Microsoft Excel +   |
| Da  | tabases + Business Strategy +                  |
| Мо  | bile Application Development + Data Analysis + |
| Lea | adership + Web Development +                   |
| Mic | crosoft Office + Back-End Web Development +    |
|     | Show more 🗸                                    |
|     | Pick one or more skills to continue            |

11. Good to go!